## Handleiding spelers & ouders

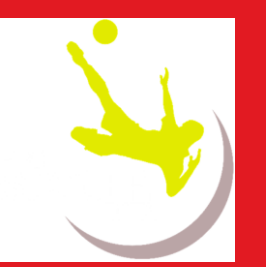

### ProSoccerData App ProSoccerData Webapplicatie

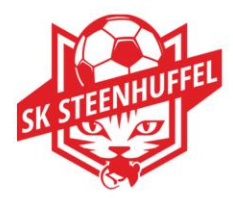

www.sksteenhuffel.be | Waar voetbal een passie is...

1

27/09/2021

### Inhoudsopgave

- 1. Inleiding
- 2. Aanmelding
- 3. ProSoccerData Webapplicatie
  - 3.1. Startpagina
  - 3.2. Planning
  - 3.3. Kledij
  - 3.4. Intradesk
  - 3.5. Mijn statistieken
  - 3.6. Beeldbank
  - 3.7. Communicatiemenu
  - 3.8. Gebruikersmenu

#### 4. ProSoccerData App

- 4.1. Downloaden van de app
- 4.2. Functionaliteiten van de app
- 4.3. Mijn profiel
- 4.4. Mijn inbox
- 4.5. Club kalender
- 4.6. Team
- 4.7. Mijn Feedback
- 4.8. Beeldbank
- 4.9. Wedstrijden
- 4.10. Instellingen
- 4.11. Chat
- 4.12. Meldingen
- 4.13. Wisselen account

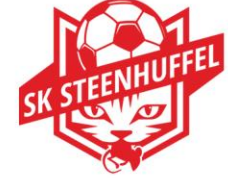

### 1. Inleiding

-We zijn er binnen de club al een tijdje mee bezig en sommige trainers zijn er al intensief mee aan de slag gegaan.

-We proberen actief binnen de club ProSoccerData (PSD) te gebruiken.

-Deze software, beschikbaar via web en app, laat ons toe op een meer efficiënte manier onze club op administratief en sportief vlak te beheren.

-Via dit platform zal niet alleen de communicatie tussen spelers/ouders en trainers verlopen maar worden ook coördinatoren en de trainers ondersteund op meerdere vlakken.

-In deze handleiding vindt u de nodige informatie omtrent de mogelijkheden van het 'spelersprofiel'.

-Voor u aan de slag gaat met PSD, raden we aan om even de tijd te nemen dit document door te nemen.

-U kan ook de Webinar raadplegen die u doorheen de toepassing loodst , via de volgende link : <u>https://www.youtube.com/watch?v=IzY5RwHVddU</u>

-Voor bijkomende vragen omtrent de werking kan u zich steeds wenden tot onze clubadministrator : Piet De Smedt (0486-95 20 21, <u>piet.de.smedt@telenet.be</u>)

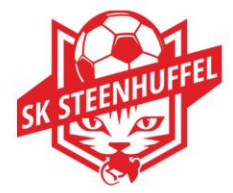

### 2. Aanmelding

De login is steeds gekoppeld aan een ouder en of speler via zijn persoonlijk mailadres. De club stuurt een login aan een ouder voor elke speler vanaf de U6 tem de U13, vanaf de U15 wordt ook een login aangemaakt op naam van de speler. Het aanvragen van bijkomende logins gebeuren altijd op vraag aan onze PSD-administrator.

Via ProSoccerData heb je een email ontvangen om je registreren binnen de applicatie. Deze mail ziet er als volgt uit:

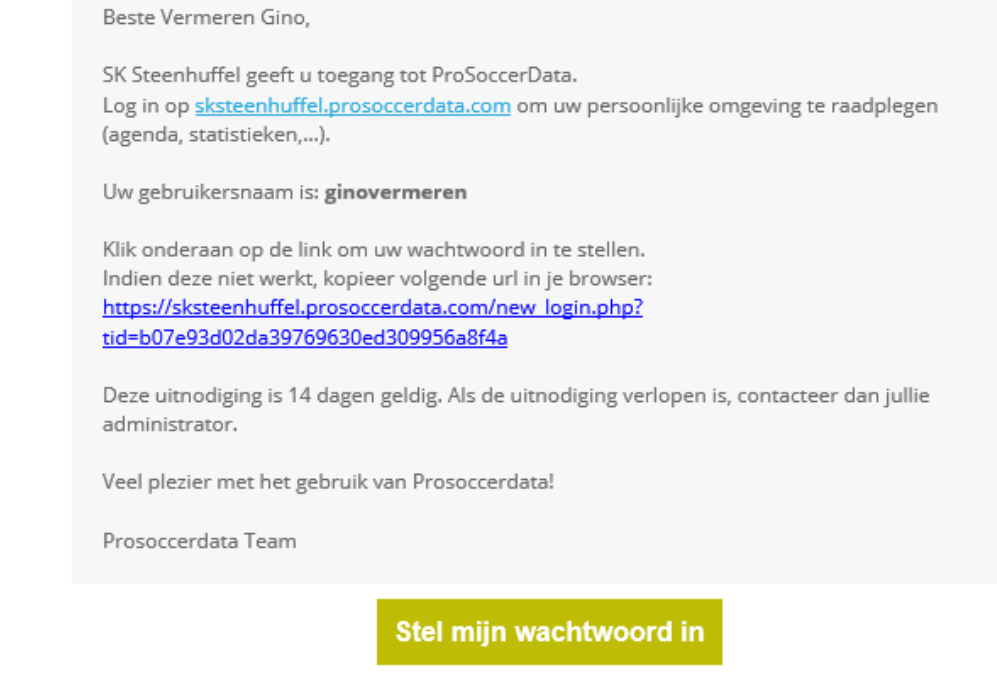

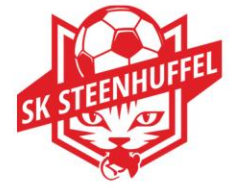

### 2. Aanmelding

De gebruikersnaam wordt bepaald door ProSoccerData, het paswoord kan je vrij kiezen. Deze gebruikersnaam en paswoord heb je nodig om te kunnen inloggen via de webapplicatie of via de App.

Heb je als ouder meerdere kinderen ingeschreven bij de club, dan krijg je voor elk kind een aparte login.

Binnen de applicatie kan je vlot overschakelen van het ene account naar het andere. Je start met onderstaand scherm , sla deze pagina op bij je favorieten op je webbrowser ( Google , Firefox, ...) en vink "Login onthouden " aan .

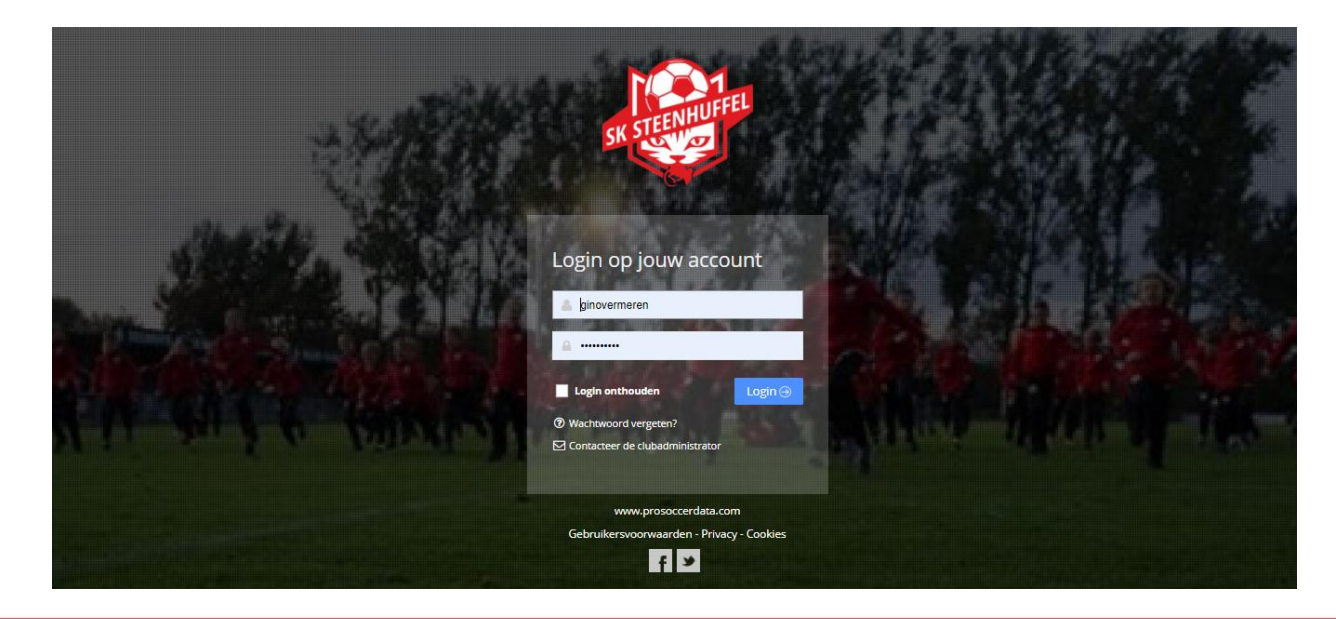

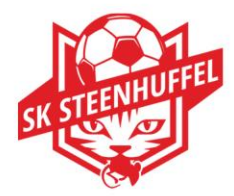

#### 3.1. De startpagina :

Na het inloggen kom je automatisch terecht op de startpagina. Deze pagina geeft je overzicht van je persoonlijke agenda, de wedstrijden en trainingen, de afgelopen wedstrijden en je afwezigheden.

| Welkom          | SvenTe | est Tes  | tSven    |          |          |           |                  |     |                                                                                                    | Personalisee               |
|-----------------|--------|----------|----------|----------|----------|-----------|------------------|-----|----------------------------------------------------------------------------------------------------|----------------------------|
| Mijn planning   |        |          |          |          | < 🗎 >    | Vandaag N | laand Week I     | Dag | Volgende wedstrijden                                                                                    |                            |
| 20 – 26 jul. 20 | .0     |          |          |          |          | + Activ   | riteit toevoegen | ß   | ogu 13 2008 (20-21) Blauw za. 22/08/2020 - 12:15                                                        | Torhout 1992 KM.           |
| MA              | 20/7 E | DIN 21/7 | WOE 22/7 | DON 23/7 | VRI 24/7 | ZAT 25/7  | ZON 26/7         |     |                                                                                                    | 🌲 KSK DJ Lovendegem        |
| Hele dag        |        |          |          |          |          |           |                  |     | # GU13 2008 (20-21) Blauw za. 05/09/2020 - 13:00                                                        | 🗙 K. Sp. Club Blankenberge |
| 9:00            |        |          |          |          |          |           |                  |     | ₭ GU13 2008 (20-21) Blauw za. 12/09/2020 - 14:00                                                        | 😿 K. FC Moerkerke          |
| 10:00           |        |          |          |          |          |           |                  |     | 💏 GU13 2008 (20-21) Blauw za. 19/09/2020 - 13:00                                                        | 🎄 K. FC Heist              |
| 11:00           |        |          |          |          |          |           |                  |     | ₹ GU13 2008 (20-21) Blauw za. 26/09/2020 - 13:30                                                        | ఉం: Jong Male              |
| 11.00           |        |          |          |          |          |           |                  |     | GU13 2008 (20-21) Blauw za. 03/10/2020 - 13:00                                                          | de VV Westkapelle          |
| 12:00           |        |          |          |          |          |           |                  |     |                                                                                                    |                            |
| 13:00           |        |          |          |          |          |           |                  |     | Geplande trainingen                                                                                     |                            |
| 14:00           |        |          |          | 2        |          |           |                  |     | 誉 PU13 2008 (20-21) wit, GU13 2008 (20-21) Blauw                                                        | di. 28/07/2020 - 19:30     |
| 15:00           |        |          |          |          |          |           |                  |     | 👹 GU13 2008 (20-21) Blauw                                                                               | di. 04/08/2020 - 17:30     |
| 16:00           |        |          |          |          |          |           |                  |     | GU13 2008 (20-21) Blauw                                                                                 | do. 06/08/2020 - 17:30     |
| 17:00           |        |          |          |          |          |           |                  |     | GU13 2008 (20-21) Blauw                                                                                 | di. 11/08/2020 - 17:30     |
| 18:00           |        |          |          |          |          |           |                  |     | <ul> <li>BOTS 2008 (20-21) Blauw</li> <li>PU13 2008 (20-21) wit, GU12 2009 (20-21) Blauw, GU</li> </ul> | za. 15/08/2020 - 10:30     |
| 19:00           |        |          |          |          |          |           |                  |     | <ul> <li>GU13 2008 (20-21) Blauw</li> </ul>                                                             | di. 18/08/2020 - 17:30     |
| 15.00           |        |          |          |          |          |           |                  |     | 😤 GU13 2008 (20-21) Blauw                                                                               | do. 20/08/2020 - 17:30     |
| 20:00           |        |          |          |          |          |           |                  |     | SU13 2008 (20-21) Blauw                                                                                 | di. 25/08/2020 - 17:30     |
| 21:00           |        |          |          |          |          |           |                  |     | Afgelopen wedstrijden                                                                                   |                            |
| 22:00           |        |          |          |          |          |           |                  |     |                                                                                                    |                            |

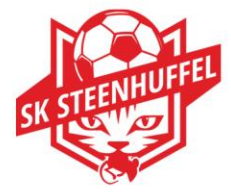

Hierboven zie je de startpagina die je als speler/ouder kan raadplegen. Een woordje uitleg:

1. **Navigatiesysteem:** Tot deze elementen heb je toegang als speler (zie onder voor meer info per onderdeel).

#### 2. Mijn planning:

Je persoonlijke trainingen/wedstrijden, alsook de clubactiviteiten kan je hier raadplegen. Via 'Mijn planning' kan je ook aangeven als je niet aanwezig kan zijn voor een bepaalde activiteit. Indien je niet aanwezig kan zijn, graag zo snel mogelijk dit via deze weg doorgeven Door over de activiteit te gaan met je cursor kan je extra info raadplegen. Rechts boven kan je de kalender aanpassen naar een overzicht per dag/per maand. In de kalender kan je ook scrollen (soms zie je immers de avondtrainingen niet staan omwille van de aanvangsuren).

Via het groene icoontje rechtsboven bij de kalender kan je de agenda ook exporteren naar persoonlijke agenda's.

- 3. Wedstrijdoverzicht (voorbije wedstrijden)
- 4. Trainingsplanning (eerstvolgende trainingen)
- 5. Wedstrijdplanning (eerstvolgende wedstrijden)

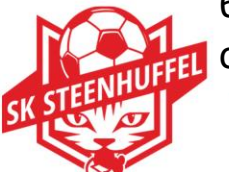

6. **Configuratiescherm** : Hier kan je je voorkeurstaal aanpassen, kan je berichten ontvangen/versturen, als ook kan je je eigen profielgegevens aanpassen.

#### 3.2. De Planning :

Wil je de clubkalender consulteren? Klik in het linker menu op 'Planning' en je ziet de clubkalender met alle geplande wedstrijden, trainingen en events. Via de filters rechts bovenaan, kan je selecteren op een bepaald team of activiteit.

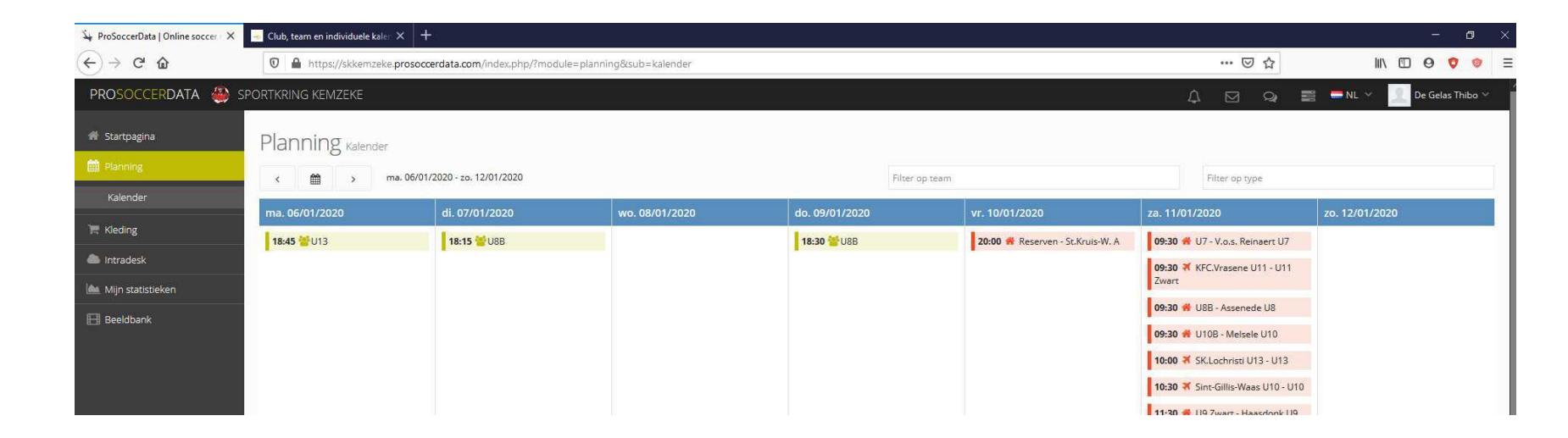

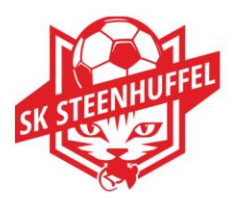

#### <u>3.3. Kledij</u>:

Via deze weg zou je stand van zaken m.b.t. bestelde kledij kunnen opvolgen . Deze module wordt momenteel nog niet gebruikt door ons.

#### 3.4. Intradesk :

Via Intradesk kan je eventueel bepaalde documenten die gedeeld worden door de club of trainer consulteren.

Het gaat hier bijvoorbeeld over bepaalde afspraken binnen het team, extra informatie met betrekking tot tornooien, informatie van trainers of coördinatoren, ...

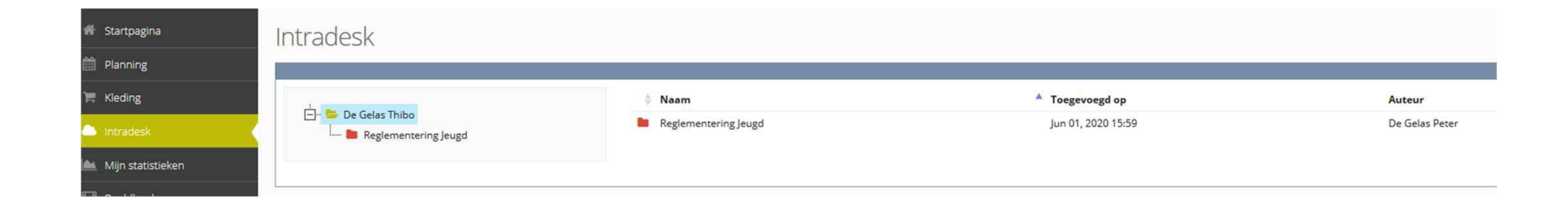

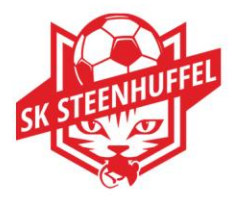

#### 3.5. Mijn Statistieken :

De statistieken die je hier kan raadplegen komen uit de trainings- en wedstrijdverslagen van de trainer. Vanaf de U15 worden hier ook de statistieken toegevoegd afkomstig van het officiële wedstrijdblad, ingevuld door de scheidsrechter.

Deze statistieken dienen NIET om zich te vergelijken met andere teamleden.

| Wedstrijdstatistieken | Gescoo |    |                    |
|-----------------------|--------|----|--------------------|
|                       | U8B    | U8 | Geen data beschikb |
| Gespeeld              | 0      | 1  |                    |
| Gewonnen              | 0      | 1  |                    |
| Verloren              | 0      | 0  |                    |
| Gelijk                | 0      | 0  |                    |
| Clean sheets          | 0      | 0  |                    |
| Speelminuten          |        | 60 |                    |
| Doelpunten            | 0      | 0  |                    |
| Assist                | 0      | 0  |                    |
| Geel                  | 0      | 0  |                    |
| Rood                  | 0      | 0  |                    |

#### 3.6. Beeldbank:

Hier kan je eventueel videomateriaal terugvinden : Opname van een wedstrijd , voorbeeldoefeningen voor thuis Deze technologie is echter nog niet voor morgen bij SKS.

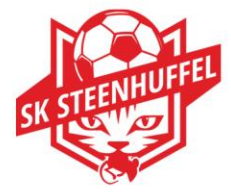

#### 3.7. Communicatie-menu :

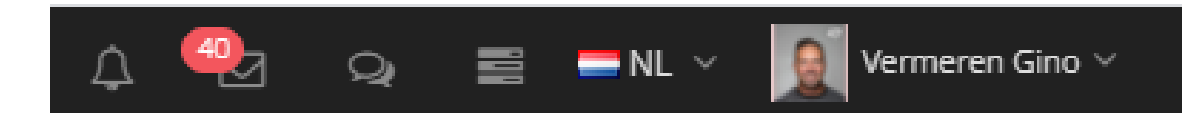

Bovenaan rechts vind je het communicatie-menu : Notificaties : meldingen vanuit de club, trainer... Mail : nieuwe berichten kan je hier zien Chat : nieuwe chatberichten kan je hier zien Taken : je openstaande taken worden hier opgelijst Taalkeuze : verander hier je taal indien gewenst Gebruiker : gebruikersmenu (zie punt 3.8)

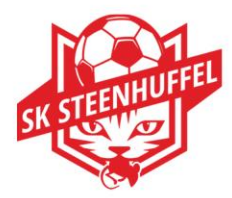

#### 3.8. Gebruikersmenu :

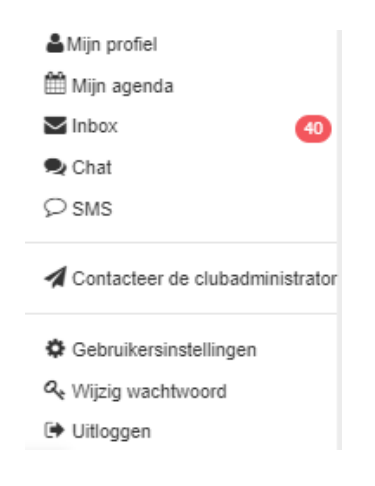

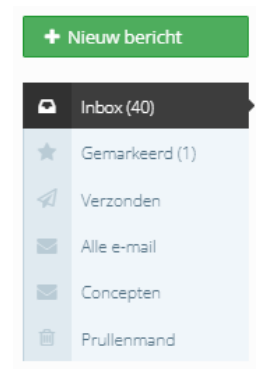

# SK STEEENHUFFEL

#### Mijn profiel :

Hier kan je je eigen profiel consulteren wat betreft contactgegevens, statistieken,

planning, ...

#### <u>Mijn agenda :</u>

Hier kan je je persoonlijke agenda consulteren

#### <u>Inbox :</u>

Dit is je persoonlijke mailbox binnen PSD. Van hieruit kan je mails versturen naar

andere leden van de club en kan je je inkomende mails lezen

Om een nieuwe email te sturen, klik op 'Nieuw bericht'.

#### Chat :

Via deze chatbox kan je chatten met je teamgenoten, net zoals in de gekende APP Whatsapp

#### 3.8. Gebruikersmenu :

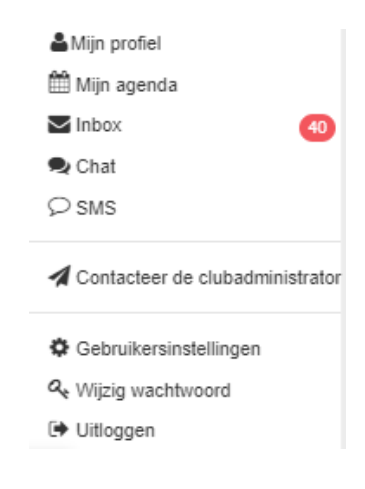

SMS:

Deze module wordt niet gebruikt bij ons .

#### Contacteer de clubadministrator :

Heb je een probleem binnen ProSoccerData? Wil je een extra account?

Via deze weg kan je je eenvoudig richten tot Piet De Smedt.

#### **Gebruikersinstellingen :**

Hier kan je bepalen welke meldingen je wenst binnen PSD.

| dingen           |                                        |                          |
|------------------|----------------------------------------|--------------------------|
| Op ProSoccerData | 🔛 E-mail notificaties                  |                          |
| Email            | Verstuur meidingen naar dit emailadres | gina vermeren@fluvius.be |
|                  | Wedstrijdverslag                       | OFF                      |
|                  | Spelersnota's                          | OFF                      |
|                  | Feedback op wedstrijdverslag           | 014                      |
|                  | je geuploade video is beschikbaar      | OFF                      |
|                  | Biessure meldingen                     | OFF                      |
|                  | Reactie op spelersfeedback             | OFF                      |
|                  | Wijziging trainingstijdstip            | OFF                      |
|                  | Afgelasting wedstrijd                  | OFF                      |
|                  | Wijziging aanvang wedstrijd            | OFF                      |

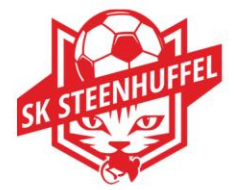

#### 3.8. Gebruikersmenu :

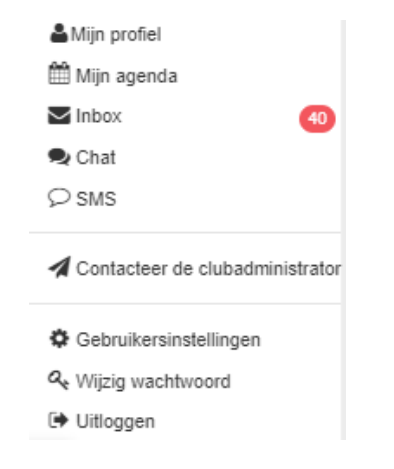

#### **Uitloggen :**

Via deze weg kan je uitloggen en eventueel inloggen met een ander account.

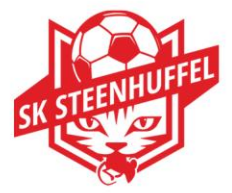

Naast de webapplicatie is er ook een handige App waarmee je snel en eenvoudig informatie kan raadplegen en je zelf ook kan communiceren . Je gebruikersnaam en paswoord zijn dezelfde voor de App als voor de Webapplicatie.

#### 4.1. Downloaden van de App :

Via de Apple Store en Google Play kan je de applicatie downloaden voor je GSM of Tablet door te zoeken op ProSoccerData.

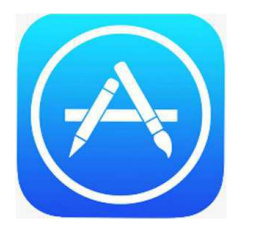

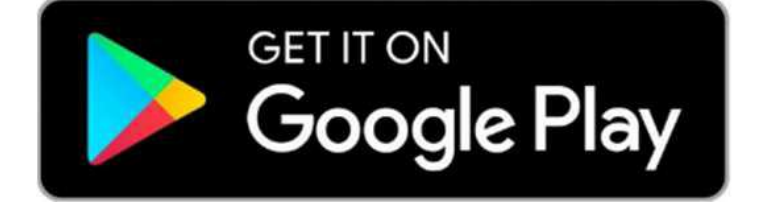

#### 4.2. Functionaliteiten van de App :

Via de applicatie krijg je elke wijziging onmiddellijk live door en heb je altijd je sportieve agenda bij de hand. Het zorgt er ook voor dat je op elk moment van de dag in contact kan staan met iedereen binnen de club.

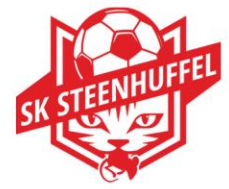

#### Menu:

**Mijn profiel**: Een overzicht van je eigen profiel.

**Mijn inbox**: Bekijk je berichten of neem contact met iemand binnen de club

**Clubkalender**: Alle activiteiten van alle ploegen.

**Team**: Hier vind je al je ploeggenoten en stafleden. Je kan ze ook contacteren.

**Mijn feedback**: Ontvang hier al de feedback van je trainers en antwoord erop.

**Beeldbank**: Bekijk video's die met jou gedeeld zijn.

Wedstrijden: Bekijk de resultaten en de wedstrijdrapporten van je ploeg. Instellingen: Beslis hier zelf welke notificaties je wilt ontvangen.

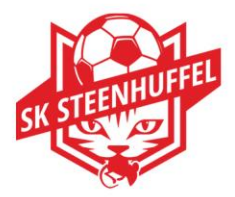

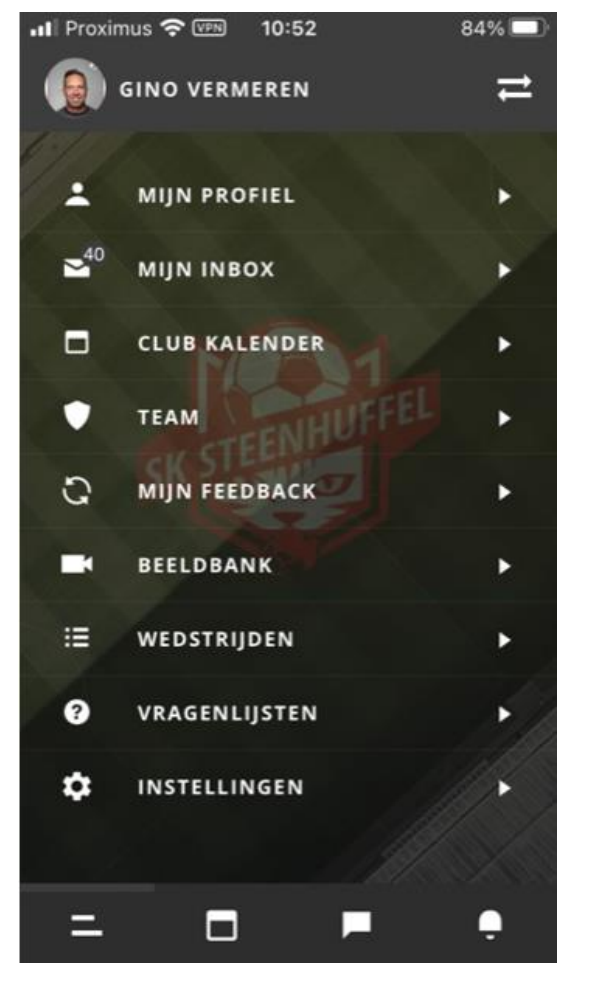

Onderaan heb je een snelmenu :

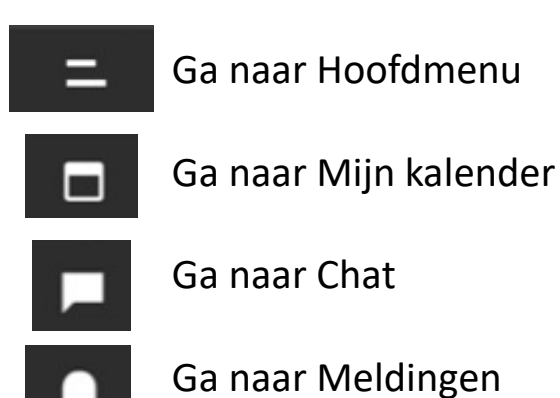

#### 4.3. Mijn profiel:

Via mijn profiel kan je je contactgegevens consulteren. Onder 'Training' en 'Wedstrijden' kan je nagaan hoe vaak je aan- en afwezig bent geweest.

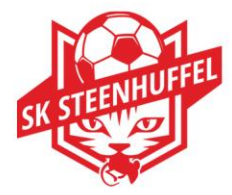

#### 4.4. Mijn inbox:

Hier kan je al je mails consulteren en kan je mails sturen naar alle leden van de club (medespelers , trainers , bestuursleden, coördinatoren... ).

#### 4.5. Clubkalender:

Via de clubkalender kan je al de activiteiten van de club raadplegen (trainingen, wedstrijden, clubactiviteiten,...).

Door bovenaan een filter te selecteren kan je bepalen voor welke ploeg(en) je de kalender wenst te zien.

Als je via de filter je ploeg geselecteerd hebt of heb je geklikt op 'Ga naar mijn kalender' in het snelmenu dan zie je al je activiteiten waar jij aanwezig moet zijn.

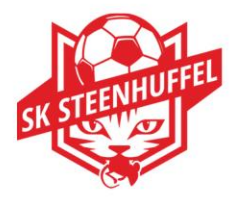

Vervolgens kan je op elke activiteit klikken om meer informatie te krijgen. Zo kan je het afspraakuur, de locatie, het soort ondergrond, de vestiaire en het aantal deelnemers zien. Daarnaast is het ook mogelijk om zelf aan te geven of je aanwezig zal zijn of niet! Indien er iets wijzigt aan één van je activiteiten die binnen de twee weken vallen dan krijg je automatisch een notificatie hiervan.

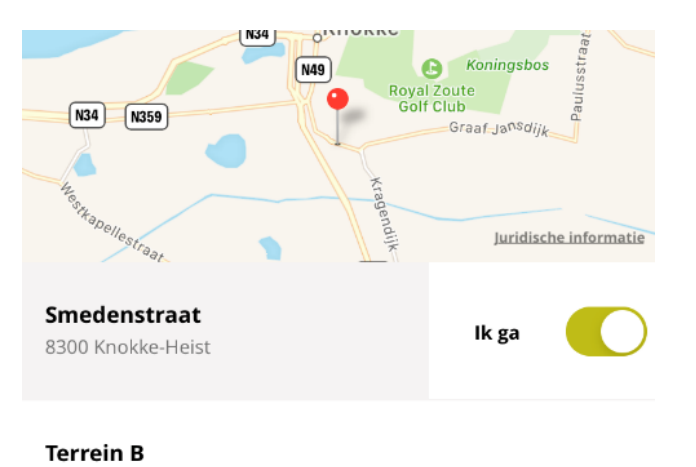

17:15

Locatie

Afspraakuur

Afspraakuur: 17:15 Terrein: Burgemeester Graaf Leopold Lippenspark Terrein B

Trainers: CORNELISSEN Dennis

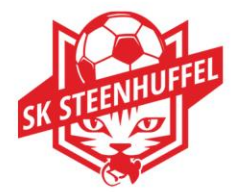

#### <u>4.6. Team:</u>

Hier vind je de informatie terug van je teamgenoten, je trainer en afgevaardigde.

#### 4.7. Mijn Feedback:

Via deze weg kan de speler feedback krijgen van de trainer en ook reageren op deze feedback.

Feedback is vertrouwelijk en enkel zichtbaar voor de speler en trainer in kwestie.

#### 4.8. Beeldbank:

Misschien heeft iemand een video gemaakt van de wedstrijd of wil de trainer een bepaalde oefening meegeven voor thuis. Hier kan het allemaal.

#### 4.9. Wedstrijden:

Overzicht van alle wedstrijden, uitslagen en eventuele wedstrijdrapporten.

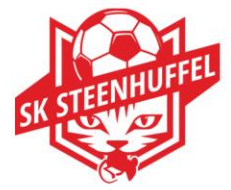

#### 4.10. Instellingen:

Via deze weg kan je bepalen welke meldingen je wenst te ontvangen van de App.

Je kan je meldingen raadplegen via de knop in het snelmenu.

Ook kan je hier je wachtwoord wijzigen , meer informatie opvragen over ProSoccerData en hun privacybeleid.

Via de instellingen kan je ook contact opnemen met de Club Administrator.

| 📲 Proximus 🗢 🖙 11:40  | 78% 🔲 ' |
|-----------------------|---------|
| INSTELLINGEN          |         |
| Meldingen             | •       |
| Wijzig wachtwoord     | •       |
| Over ProSoccerData    | •       |
| Privacybeleid         | •       |
| Gebruikersvoorwaarden | •       |
| Contacteer club admin | •       |

ProSoccerData for iOS, version 2.8.3 (217)

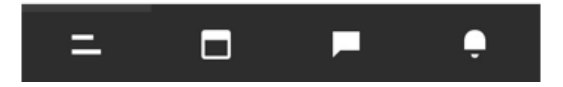

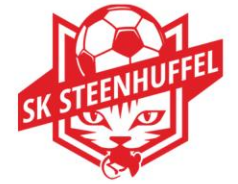

#### 4.10. Instellingen:

Bij meldingen kan je aan en afvinken of de meldingen in de App moeten binnenkomen of via je mailadres gekoppeld aan de login.

Bvb . Voor een mail is kan je aanvinken of deze mail vanuit de club enkel in je inbox in PSD aankomt of ook in je persoonlijke mailbox , In het voorbeeld hiernaast is er voor beide gekozen.

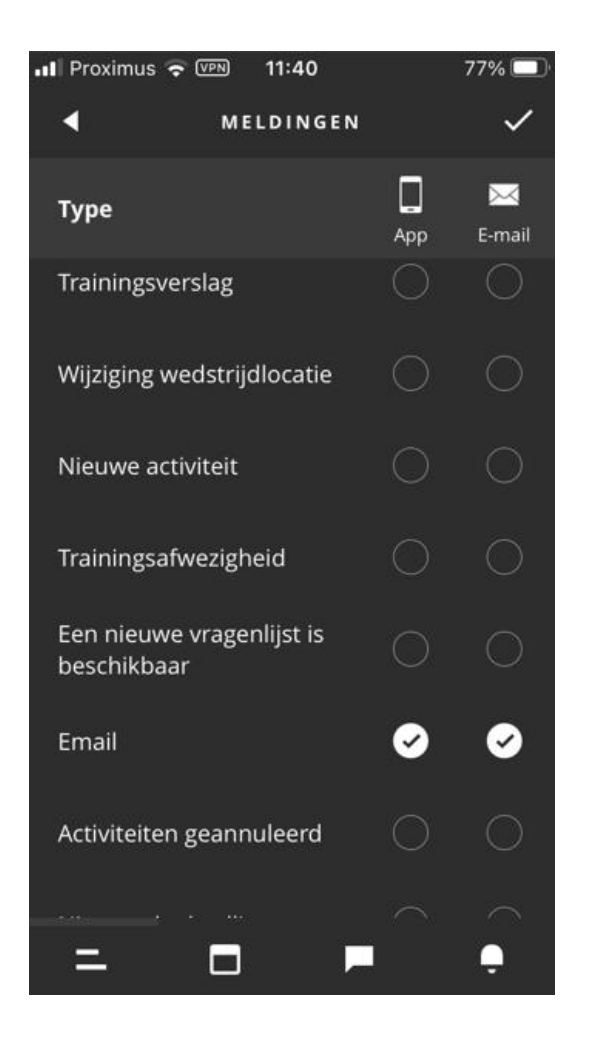

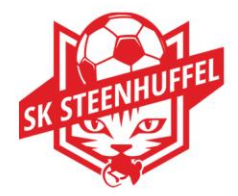

#### 4.11. Chat :

Via snelmenu onderaan de App : In deze chat heb je twee opties. Je kan groepsgesprekken beginnen (bijvoorbeeld een chat met de hele ploeg) of je kan een privégesprek met één van je teamleden of met iemand van je staff opstarten. De bedoeling hiervan is om al de communicatie via één kanaal te laten lopen en niet via de klassieke Whatsapps .

#### 4.12. Meldingen :

Via snelmenu onderaan de App : Zijn er wijzigingen in de planning of afgelastingen van wedstrijden, dan kan je verwittigd worden via de app en ontvang je een bericht met deze wijziging.

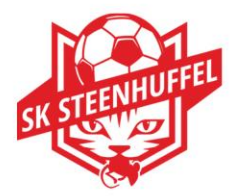

#### 4.13. Wisselen account:

Indien u als ouder over meerdere logins beschikt (meerdere voetballende kinderen bij SKS), dan kan u via de pijltjes rechtsbovenaan op het beginscherm, een "switch maken van account".

Je kan zelf een account toevoegen .

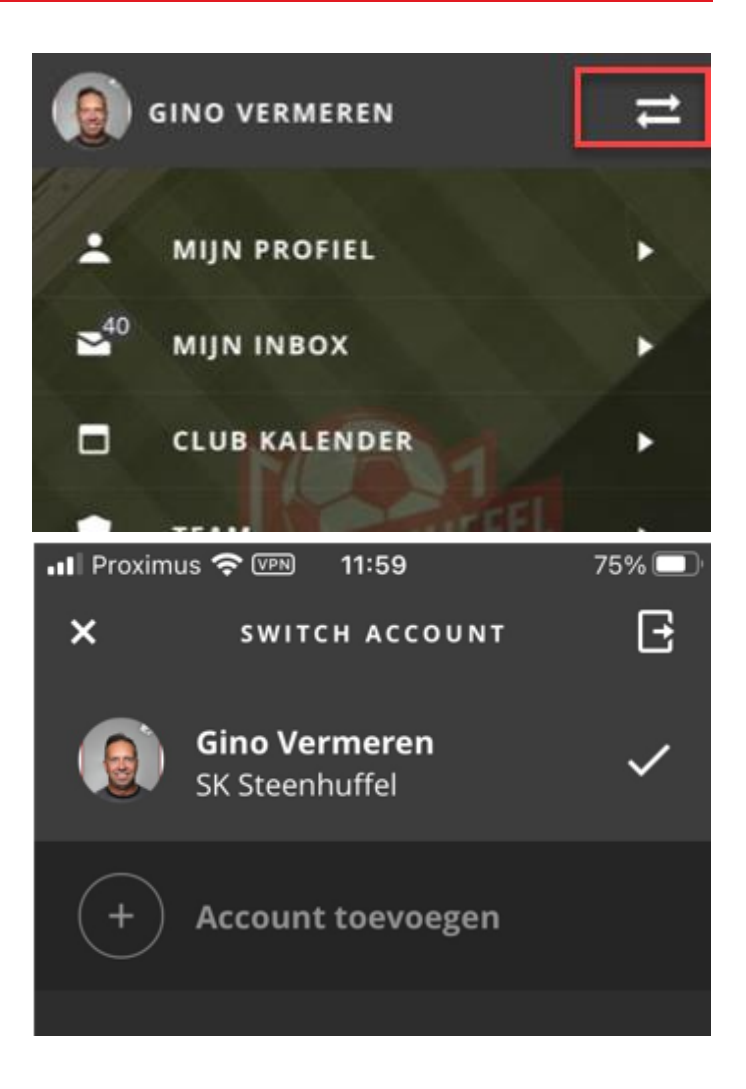

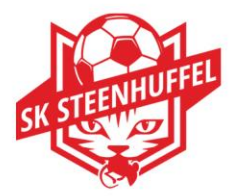

# Veel succes!

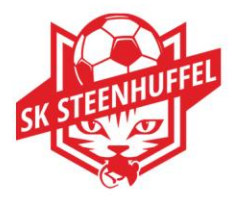

27/09/2021